## 倫理審査申請システムの利用準備

1. システムの起動

インターネットに接続したパソコンから以下の URL に接続します。【図 1】 <<u>https://opho.bvits.com/rinri/login.</u>>

| <b>大阪急性</b><br>Osaka Gener | 期・総合医療センター<br>al Medical Center                       | 庄香宜中 調 ン 人 丁 /     |
|----------------------------|-------------------------------------------------------|--------------------|
| ログイン                       |                                                       |                    |
| 職員番号                       |                                                       |                    |
| バスワード 🗌                    |                                                       |                    |
| ログイン                       |                                                       |                    |
| ※ システムをご<br>ユーザー登録         | 利用される場合は、あらかじめユーザー登録<br>を希望される方は <u>こちら</u> で、登録手続きをし | ホが必要です。<br>√てください。 |
| ※ユーザー登録                    | 完了後、初めてログインされる方、または/                                  | (スワードを忘れた方は        |
| <u>256</u> 75,             | バスワード作成の手続きをしてください。                                   |                    |

当センター職員のユーザー登録は完了しています。 2つある「こちら」の下の方をクリックしてください。

2. パスワード作成のメールアドレス欄に勤怠 PC のメールアドレスを入力して、送信ボタンを クリックします。【図2】

| 【図2】 |                                                            |
|------|------------------------------------------------------------|
|      | パスワード再発行                                                   |
|      | ※登録メールアドレスを入力し、「送信」してください。<br>※折り返し、パスワード作成用のアドレスを送信いたします。 |
|      | メールアドレス                                                    |
|      | 送信 キャンセル                                                   |
|      |                                                            |

初期設定として、勤怠 PC のメールアドレスでユーザー登録しています。メールアドレス はログイン後変更できますが、この段階で変更したい場合は、臨床研究支援センター (2025)にご連絡ください。

3. パスワード発行手続きのメールが、上記メールアドレスに届きます。【図3】

| 【図 3】 | 差出人: 倫理審査申請システム < <u>noreply@hp.private</u> ><br>件名: 【通知サービス】パスワード再発行手続き<br>日付: 2017年 7月 28日(金) 2:56 pm<br>宛先: !●●●●@opho.jp<br><br>申請者 様<br>パスワード再発行の準備ができました。<br>以下のリンクのページを開き、パスワードを設定してください。 |
|-------|----------------------------------------------------------------------------------------------------|
|       | 倫理審査申請システムトップページ<<br>※このメールは機械処理により送信されています。<br>このメールに返信することはできません。                                                                                                    |

4. メール中のリンクを開き、パスワードを入力し、設定ボタンをクリックします。【図4】

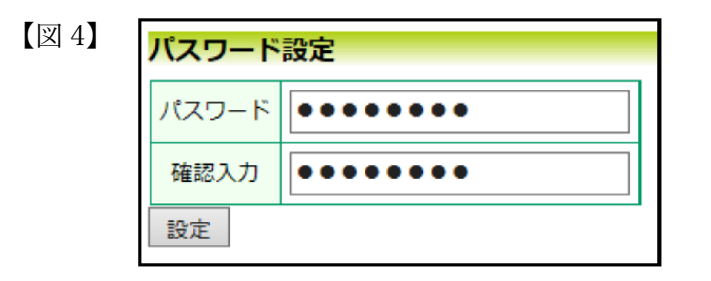

5. 【図1】のログイン画面で職員番号とパスワードを入力し、ログインボタンをクリックしま す。認証に成功するとメインメニューが表示されます。【図5】

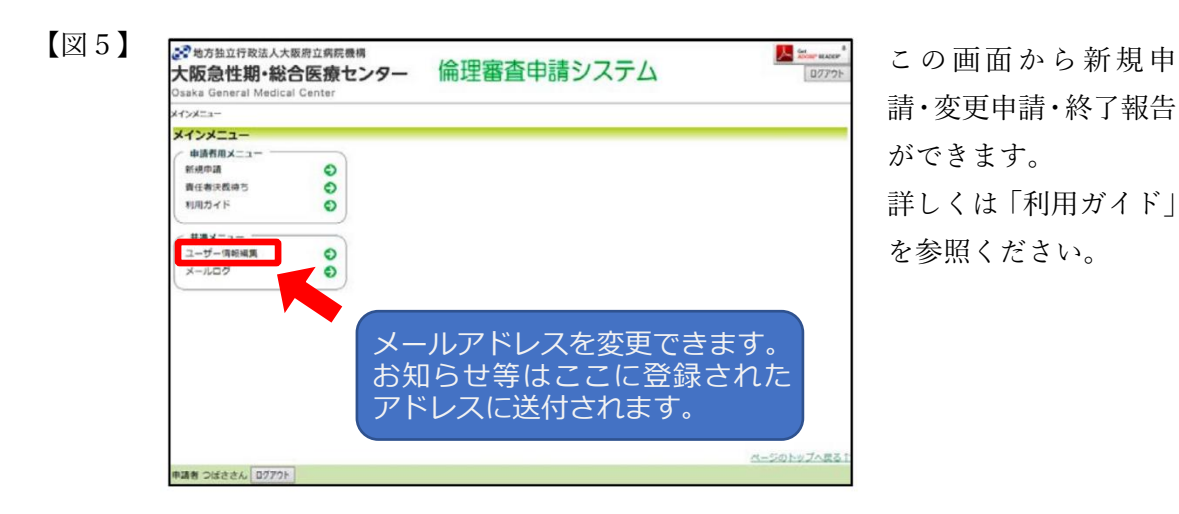